## Enable Screen Share Permission for macOS Catalina (10.15) and later

When you first join a Napa Valley College online counseling meeting on macOS Catalina, you'll be asked to enable the Screen Recording permission for Google Chrome.

1. When you see the following dialog, <u>click "Open System Preferences".</u>

Don't see "Open system Preferences"

2. In the Screen Record section <u>click the box next to Google Chrome to allow</u> <u>screen sharing</u> for your Online Counseling (via Cranium Café) video meetings/appointments. You may need to click the unlock icon at the bottom-left.